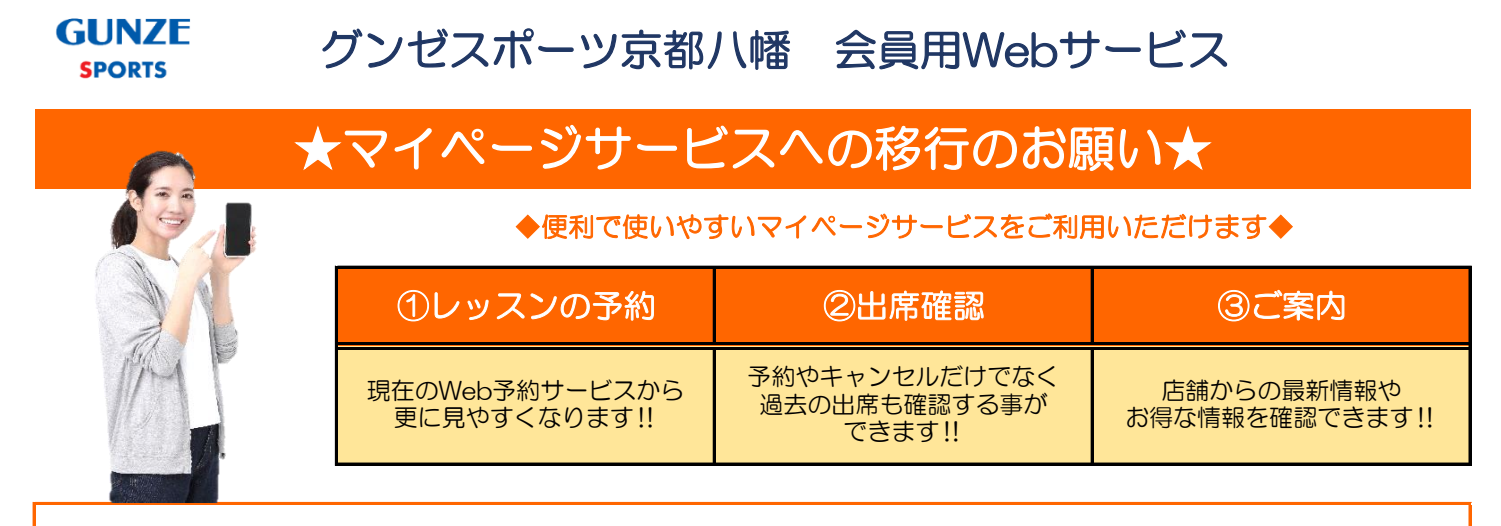

#### 24時間対応しているので、いつでもプログラムの予約やキャンセルが可能力

#### 下記URLまたはQRコードよりアクセスしてください

#### http://www1.nesty-gcloud.net/gunzesports\_mypage/

◆新規登録もこちらのURL又はQRコードから行えます。

◆簡単操作で分かりやすい!

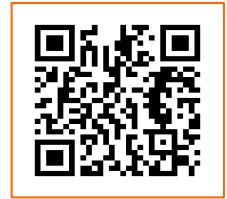

≪登録時のご注意≫

安心 ポイント

ご案内メール受信の為には、サービス利用状況登録にて、「お知らせを配信する」に設定してください。 ドメイン・指定受信・本文にURLがあるメールの受信拒否など制限をかけている方は、当社のメールを受信 できない場合がございます。当社ドメイン「@gunzesports.com」を指定受信設定してください。

### マイページ操作画面【会員登録・ログイン】

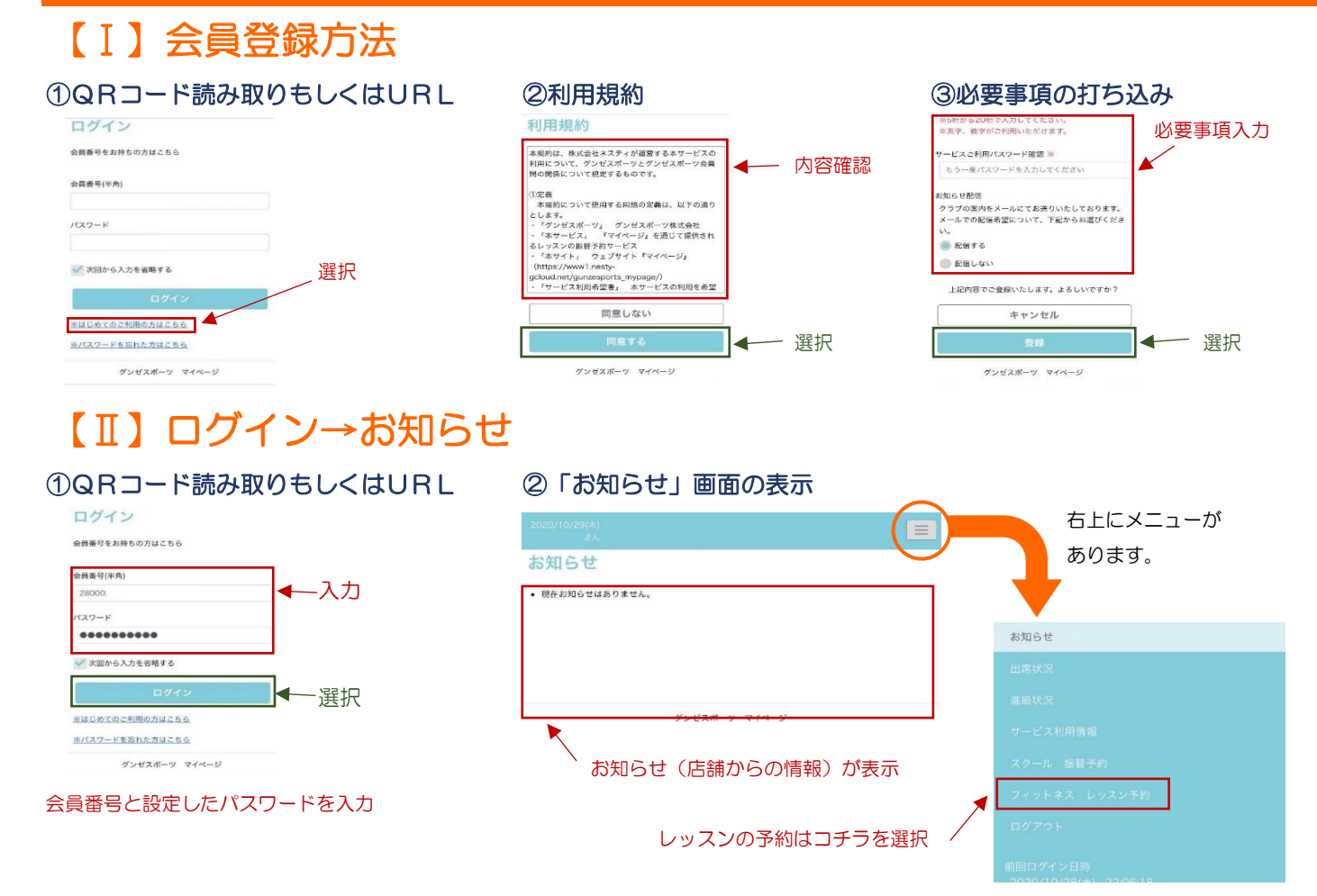

## マイページ操作画面【プログラム予約方法】

| ログイン                                                                             | マイページ ログイン画面                       | お知らせ                                                   | ログイン後、右上の                        |
|----------------------------------------------------------------------------------|------------------------------------|--------------------------------------------------------|----------------------------------|
| ★供養が支持時の方はこちら   会員毎号(半角)   280003   パスワード   ●●●●●●●●●●●●●●●●●●●●●●●●●●●●●●●●●●●● | 「会員番号」と「パスワード」を<br>入力し、「ログイン」をクリック | 出席状況<br>進級状況<br>サービス利用情報<br>スクール 振替予約<br>フィットネス レッスン予約 | メニューより<br>「フィットネス・レッスン登録」<br>を選択 |
| ログイン<br>注目しかてのこれ用の力はこちら<br>カバスワードを当れた力はこちら<br>グンゼスポーツ マイページ                      |                                    | ログアウト<br>前回ログイン日時<br>3020/10/09/#N_22.06.18            |                                  |

# 【Ⅰ】プログラム予約方法

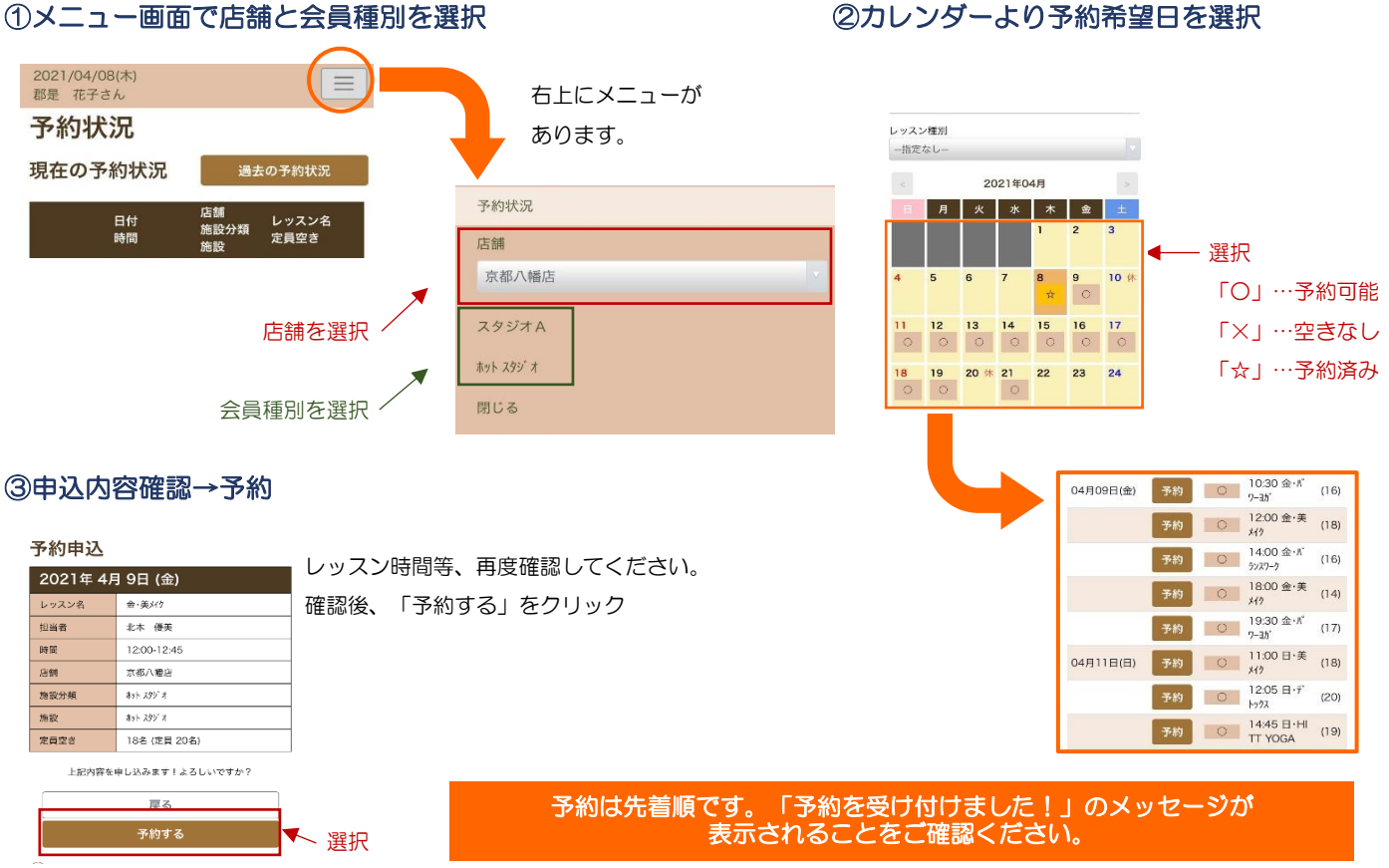

グンゼスポーツ京都八幡

### 【Ⅱ】プログラム予約取消

①「予約状況」の画面より「キャンセル」を選択

予約状況

GUNZE

**SPORTS** 

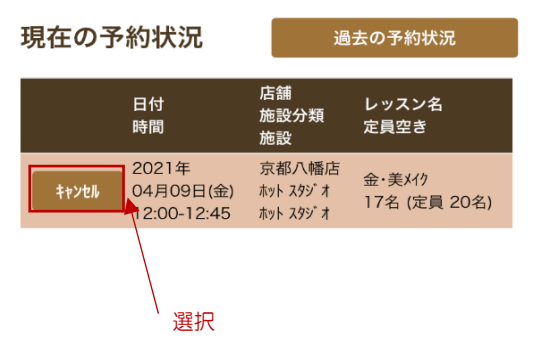

### ②「予約キャンセルする」を選択

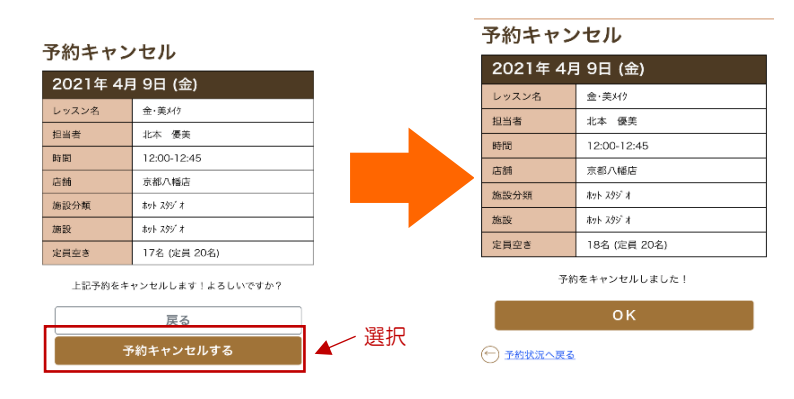

### ②カレンダーより予約希望日を選択

〒614-8294 京都府八幡市欽明台北3-1 Tel.075-971-6100